### DOZUKI

## Multi-User Sign In in the Dozuki App

Written By: Dozuki System

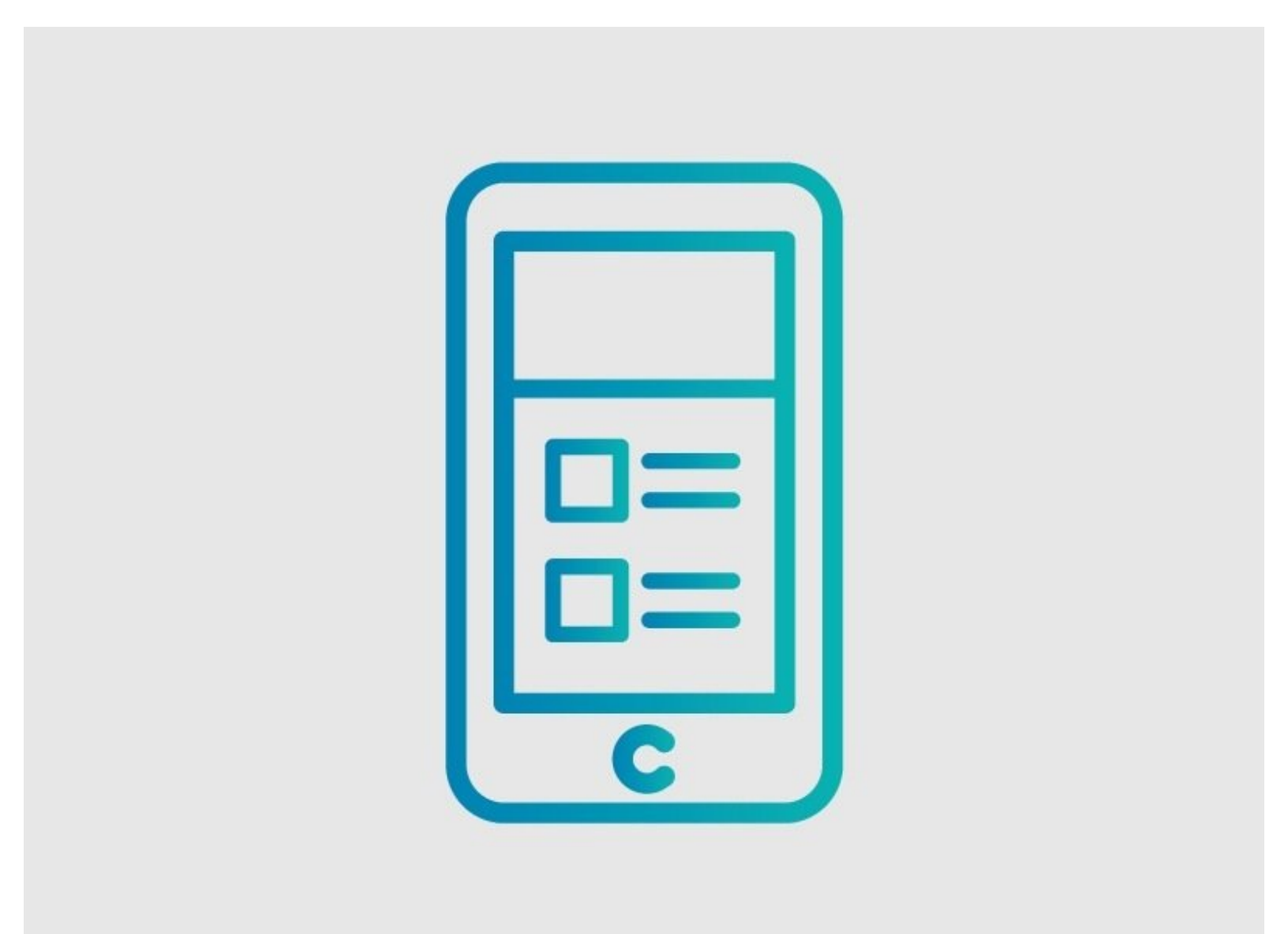

This document was generated on 2022-03-29 03:07:26 AM (MST).

Multi-User Sign In in the Dozuki App

### INTRODUCTION

This guide shows the process of signing in more than one user in the Dozuki app.

This document was generated on 2022-03-29 03:07:26 AM (MST).

#### Step 1 — Multi-User Sign In in the Dozuki App

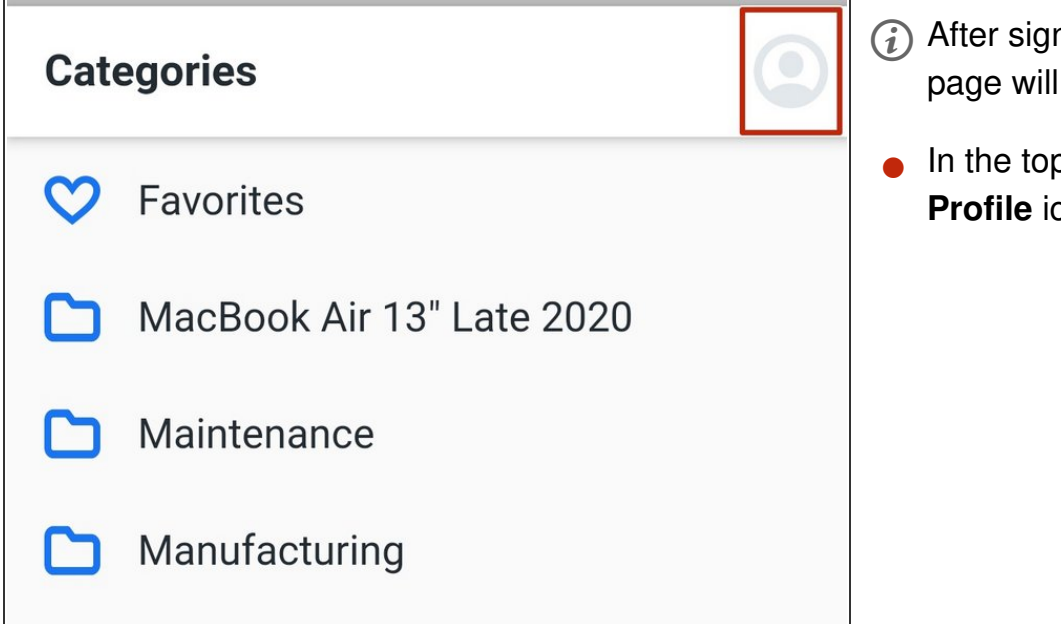

# (i) After signing in, the **Categories** page will open.

In the top right-hand corner, tap the **Profile** icon.

#### Step 2

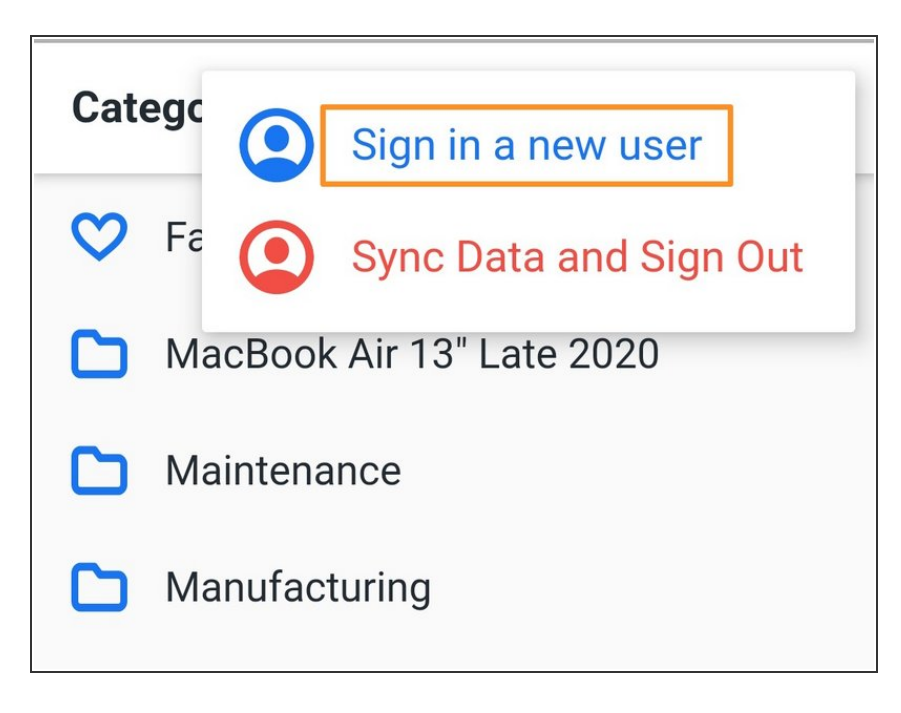

- Tap Sign in a New User.
- To sign in, follow the <u>How to Sign</u> <u>Into the Dozuki App</u> guide.

This document was generated on 2022-03-29 03:07:26 AM (MST).